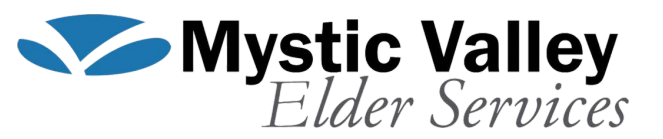

# Ginail User Guide

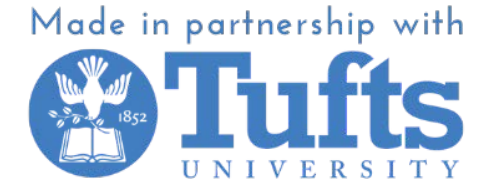

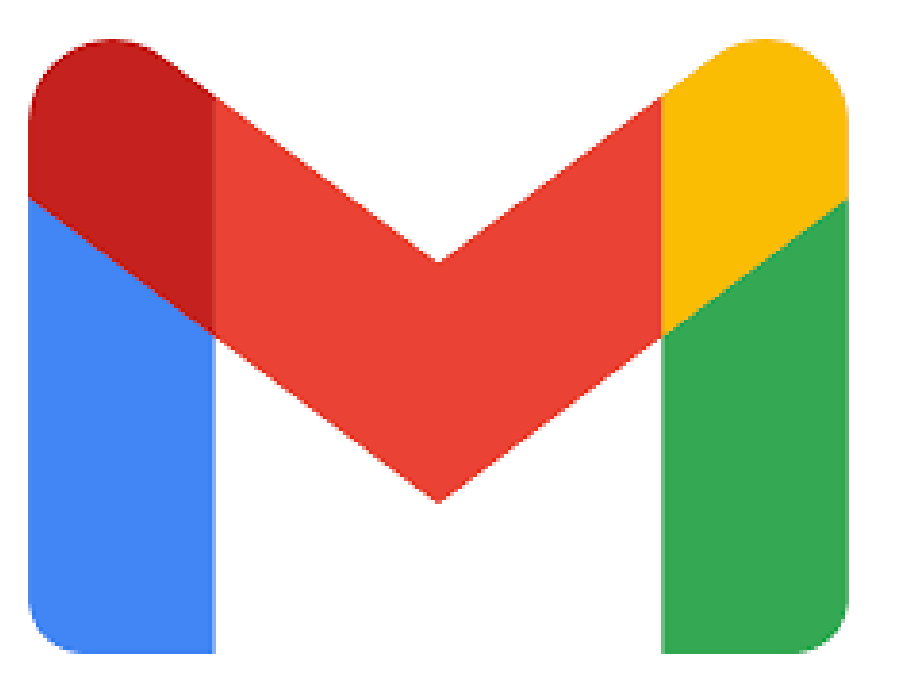

## How To Create an Account

## Step 1 Go to gmail.com and hit the Create an account button.

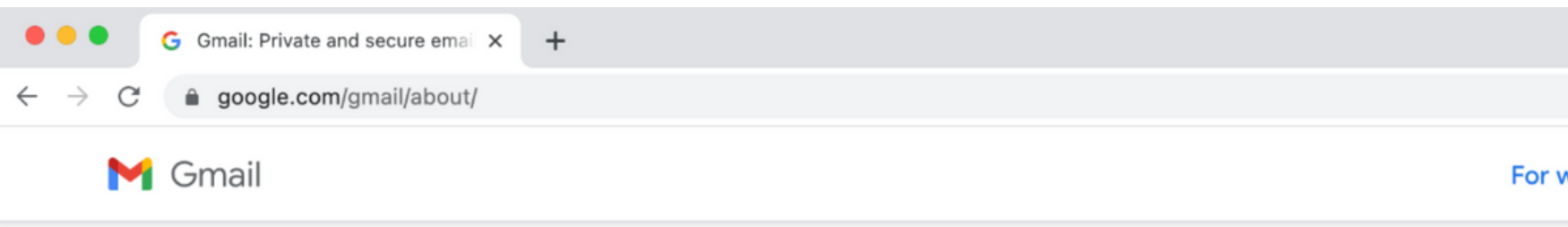

### Secure, smart, and easy to use email

Get more done with Gmail. Now integrated with Google Chat, Google Meet, and more, all in one place.

Create an account

For work

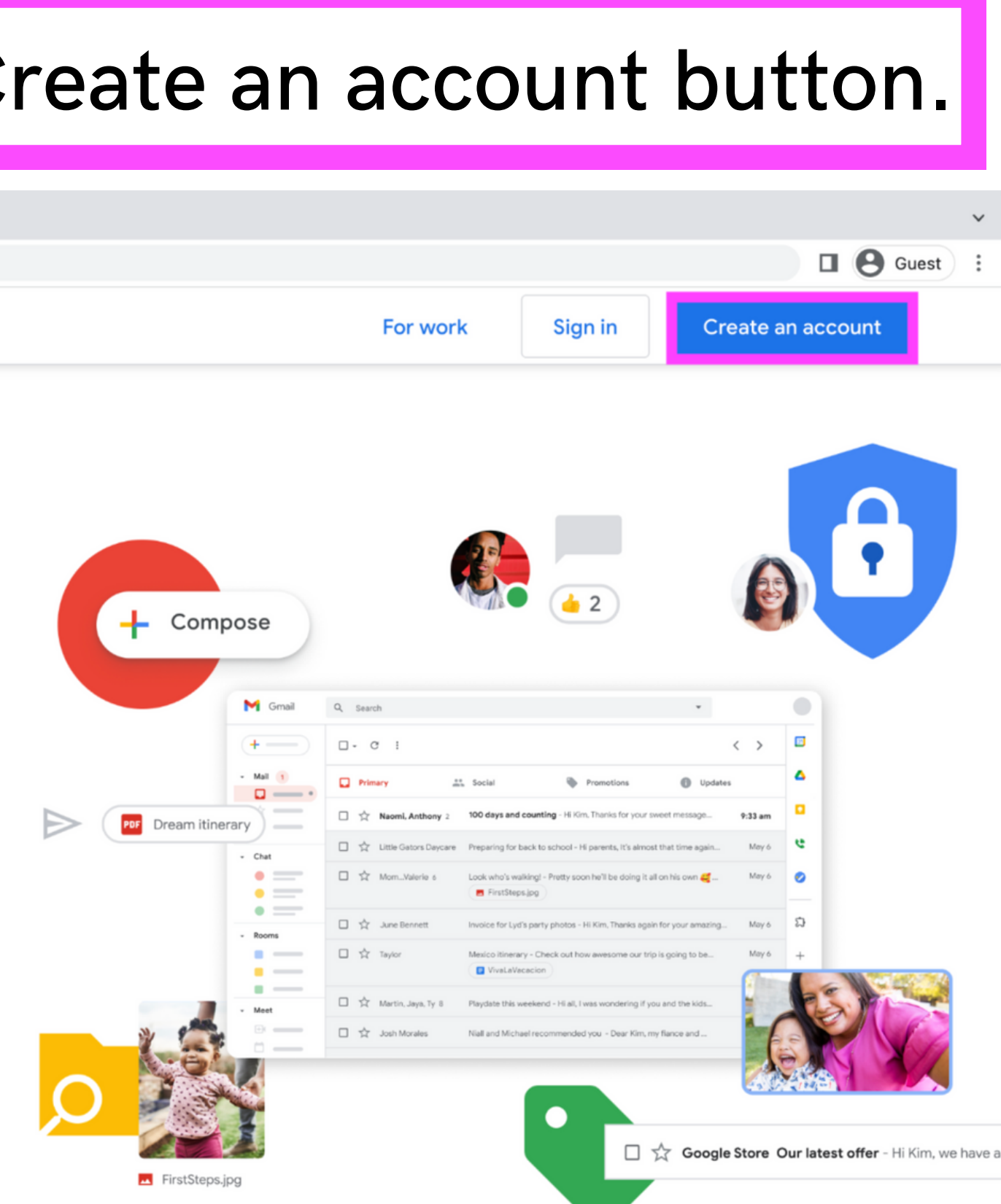

## Step 2 When the sign-up form appears, enter your First name, Last name, Username, and Password.

### Google

Create your Google Account

### to continue to Gmail First name Last name @gmail.com Username You can use letters, numbers & periods Confirm Password Use 8 or more characters with a mix of letters, numbers & One account. All of Google symbols working for you. Show password Sign in instead Next

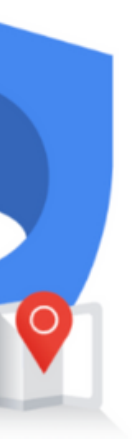

## Step 3 Add Recovery number and Recovery email details for added security (optional). Then, add your date of birth and gender. Once you've entered these details, click Next.

### Google

Google, welcome to Google

| • • [                                                     | Phone number (optio                                      | nal) ————————————————————————————————————          |        |
|-----------------------------------------------------------|----------------------------------------------------------|----------------------------------------------------|--------|
| oogle will use tl<br>umber won't be<br>se it for other po | his number only for<br>visible to others. Yo<br>urposes. | account security. Your<br>ou can choose later whet | her to |
| Recovery em                                               | ail address (opti                                        | onal)                                              |        |
| We'll use it to k                                         | eep your account se                                      | ecure                                              |        |
| Month                                                     | Day                                                      | Year                                               |        |
| Your birthday                                             |                                                          |                                                    |        |
| Gender                                                    |                                                          |                                                    | •      |

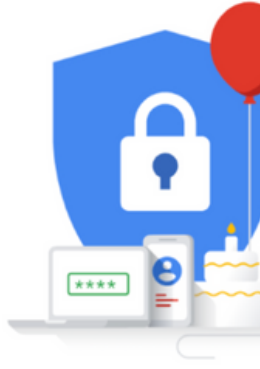

personal info is private & safe

Back

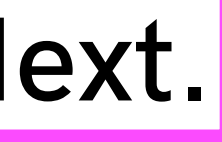

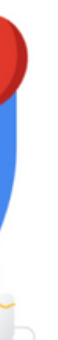

## Step 4 After you've reviewed Google's Terms of Service and Privacy Policy, click on I agree.

have partners that measure how our services are used. Learn more about these specific advertising and measurement partners.

### Combining data

We also combine this data among our services and across your devices for these purposes. For example, depending on your account settings, we show you ads based on information about your interests, which we can derive from your use of Search and YouTube, and we use data from trillions of search queries to build spellcorrection models that we use across all of our services.

### You're in control

Depending on your account settings, some of this data may be associated with your Google Account and we treat this data as personal information. You can control how we collect and use this data now by clicking "More Options" below. You can always adjust your controls later or withdraw your consent for the future by visiting My Account (myaccount.google.com).

### More options V

Cancel

## Step 5 You'll then be taken to the homepage of your new Gmail account.

| ≡      | M Gmail |                                                                                                    | Q Search mail                                                                                                    |                                                                                                    |                                                                                                    |                                                                                                    |                                                                                                    |
|--------|---------|----------------------------------------------------------------------------------------------------|----------------------------------------------------------------------------------------------------|----------------------------------------------------------------------------------------------------|----------------------------------------------------------------------------------------------------|----------------------------------------------------------------------------------------------------|----------------------------------------------------------------------------------------------------|
| I      | Compose |                                                                                                    | □ • C :                                                                                                    |                                                                                                    |                                                                                                    |                                                                                                    |                                                                                                    |
|        | Inbox   |                                                                                                    | Primary                                                                                                    | $\bigcirc$                                                                                                    | Promotions                                                                                                    | De                                                                                                    | Social                                                                                                    |
| _<br>☆ | Starred |                                                                                                    | 🗌 🚖 Ď Google Community Te                                                                                                    |                                                                                                    | Take the next step by custo                                                                                                    | mizing y                                                                                                    | our Google Acc                                                                                                    |
| ()     | Snoozed |                                                                                                    |                                                                                                    |                                                                                                    |                                                                                                    |                                                                                                    |                                                                                                    |
|        | Sent    |                                                                                                    |                                                                                                    |                                                                                                    |                                                                                                    |                                                                                                    |                                                                                                    |
| D      | Drafts  |                                                                                                    |                                                                                                    |                                                                                                    |                                                                                                    |                                                                                                    |                                                                                                    |
| ~      | More    |                                                                                                    |                                                                                                    |                                                                                                    |                                                                                                    |                                                                                                    |                                                                                                    |
| Lab    | els     | +                                                                                                    | 0 GB of 1 GB used                                                                                                    |                                                                                                    | Terms · Privacy · P                                                                                                    | Program P                                                                                                    | olicies                                                                                                    |
|        | ≡       | <ul> <li>► Compose</li> <li>□ Inbox</li> <li>☆ Starred</li> <li>○ Snoozed</li> <li>▶ Sent</li> <li>□ Drafts</li> <li>✓ More</li> </ul> | <ul> <li>► Gmail</li> <li>Compose</li> <li>Inbox</li> <li>★ Starred</li> <li>Snoozed</li> <li>▶ Sent</li> <li>Drafts</li> <li>More</li> <li>Labels +</li> </ul> | <ul> <li>Grnail</li> <li>Compose</li> <li>Inbox</li> <li>∴ Starred</li> <li>⊙ Snoozed</li> <li>&gt; Sent</li> <li>Drafts</li> <li>✓ More</li> <li>Labels</li> <li>+</li> </ul> | <ul> <li>Grnail</li> <li>Compose</li> <li>Inbox</li> <li>Starred</li> <li>Snoozed</li> <li>Sent</li> <li>Drafts</li> <li>More</li> <li>Labels</li> <li>+</li> </ul> | <ul> <li>Gmail</li> <li>Compose</li> <li>inbox</li> <li>starred</li> <li>Snoozed</li> <li>Sent</li> <li>Drafts</li> <li>More</li> <li>Labels</li> <li>+</li> </ul> | <ul> <li>Compose</li> <li>inbox</li> <li>☆ Starred</li> <li>○ ☆ ○ Google Community Te. Take the next step by customizing of the product of the product of</li></ul> |

| 計           |            |                    |                        | ?                  | <b>(</b> )           |             | G  |
|-------------|------------|--------------------|------------------------|--------------------|----------------------|-------------|----|
|             |            |                    | 1–1 of 1               | 1                  | <                    | >           | 51 |
|             |            |                    |                        |                    |                      |             |    |
| count - Let | 's get sta | rted! We           | elco                   |                    | 11:29                | AM          | ø  |
|             |            |                    |                        |                    |                      |             |    |
|             |            |                    |                        |                    |                      |             |    |
|             |            |                    |                        |                    |                      |             | +  |
|             |            |                    |                        |                    |                      |             |    |
|             |            |                    |                        |                    |                      |             |    |
|             |            |                    |                        |                    |                      |             |    |
|             |            |                    |                        |                    |                      |             |    |
|             | La         | st accou<br>Open i | nt activi<br>n 1 other | ty: 0 m<br>locatio | inutes a<br>on · Det | ago<br>ails |    |
|             |            |                    |                        |                    |                      |             |    |
|             |            |                    |                        |                    |                      |             |    |
|             |            |                    |                        |                    |                      |             |    |

How To Sign into Gmail

### Step 1 Open Gmail and click on the Sign in button.

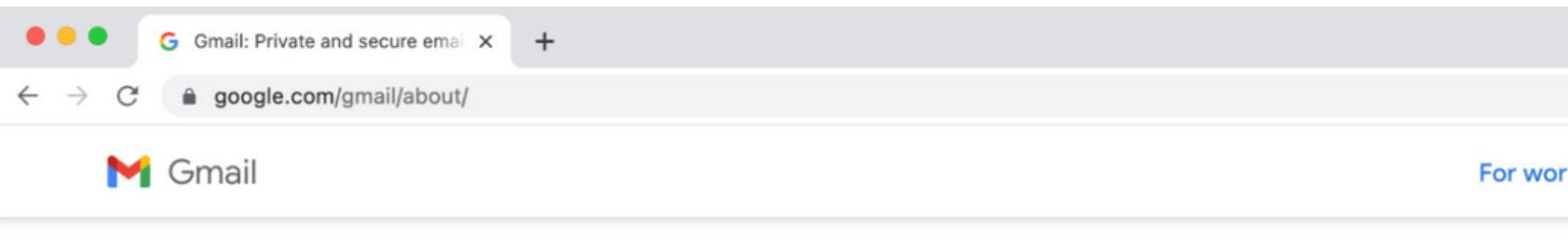

### Secure, smart, and easy to use email

Get more done with Gmail. Now integrated with Google Chat, Google Meet, and more, all in one place.

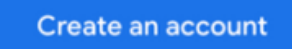

For work

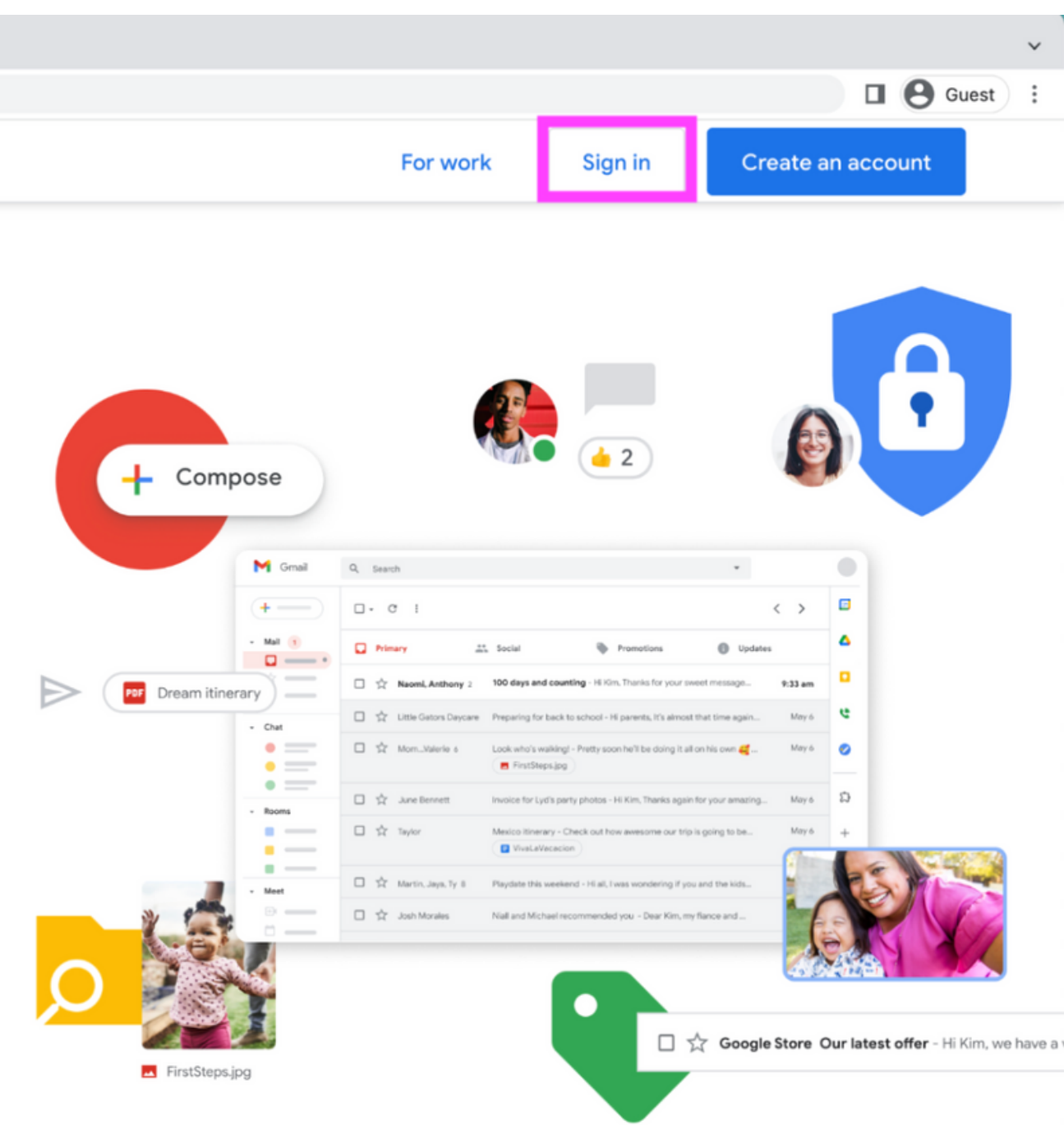

## Step 2 Enter your email or phone number and click Next.

### Google

Sign in

to continue to Gmail

Email or phone

gogogogo.acc@gmail.com

Forgot email?

Not your computer? Use Guest mode to sign in privately. Learn more

Create account

Next

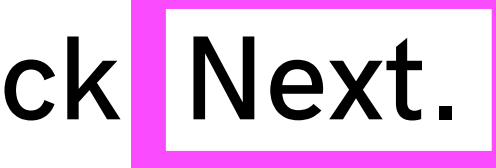

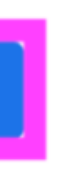

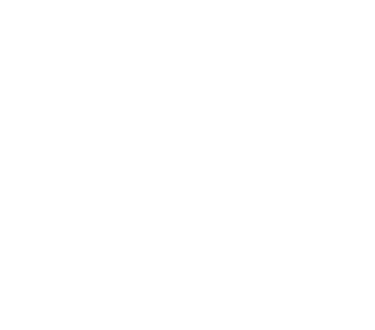

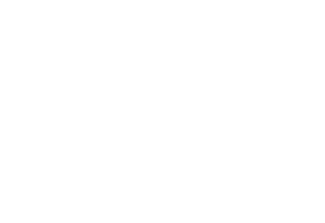

## Step 3 Type in your password and hit Next to open your inbox.

| Google                 |      |
|------------------------|------|
| Hi Google              |      |
| gogogogo.acc@gmail.com | ~    |
| Enter your password    |      |
| Show password          |      |
| Forgot password?       | Next |
|                        |      |
|                        |      |
|                        |      |

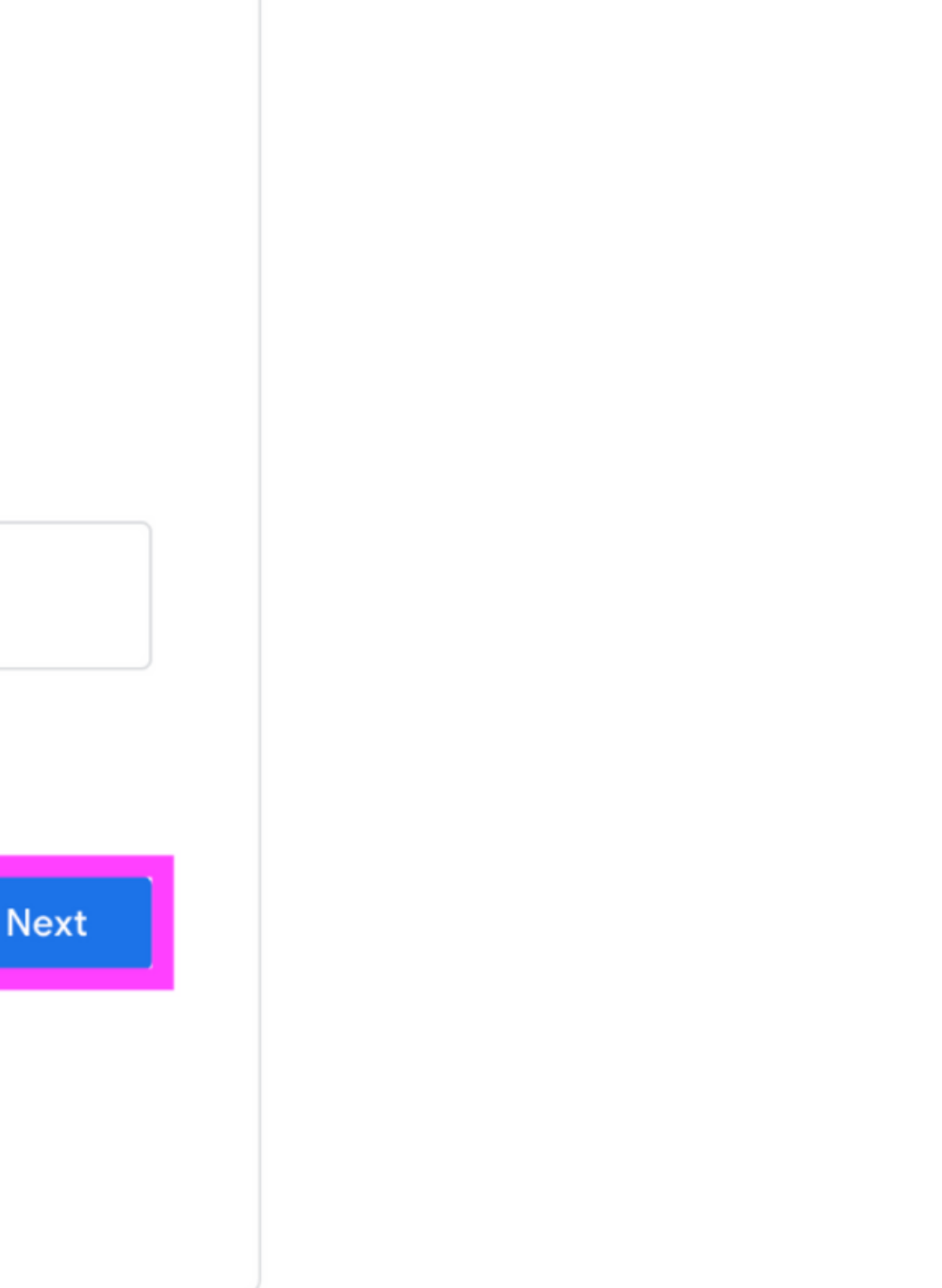

## How To Write and Send an Email in Gmail

## Step 1 Log in to Gmail from your desktop and click on the Compose button on your left.

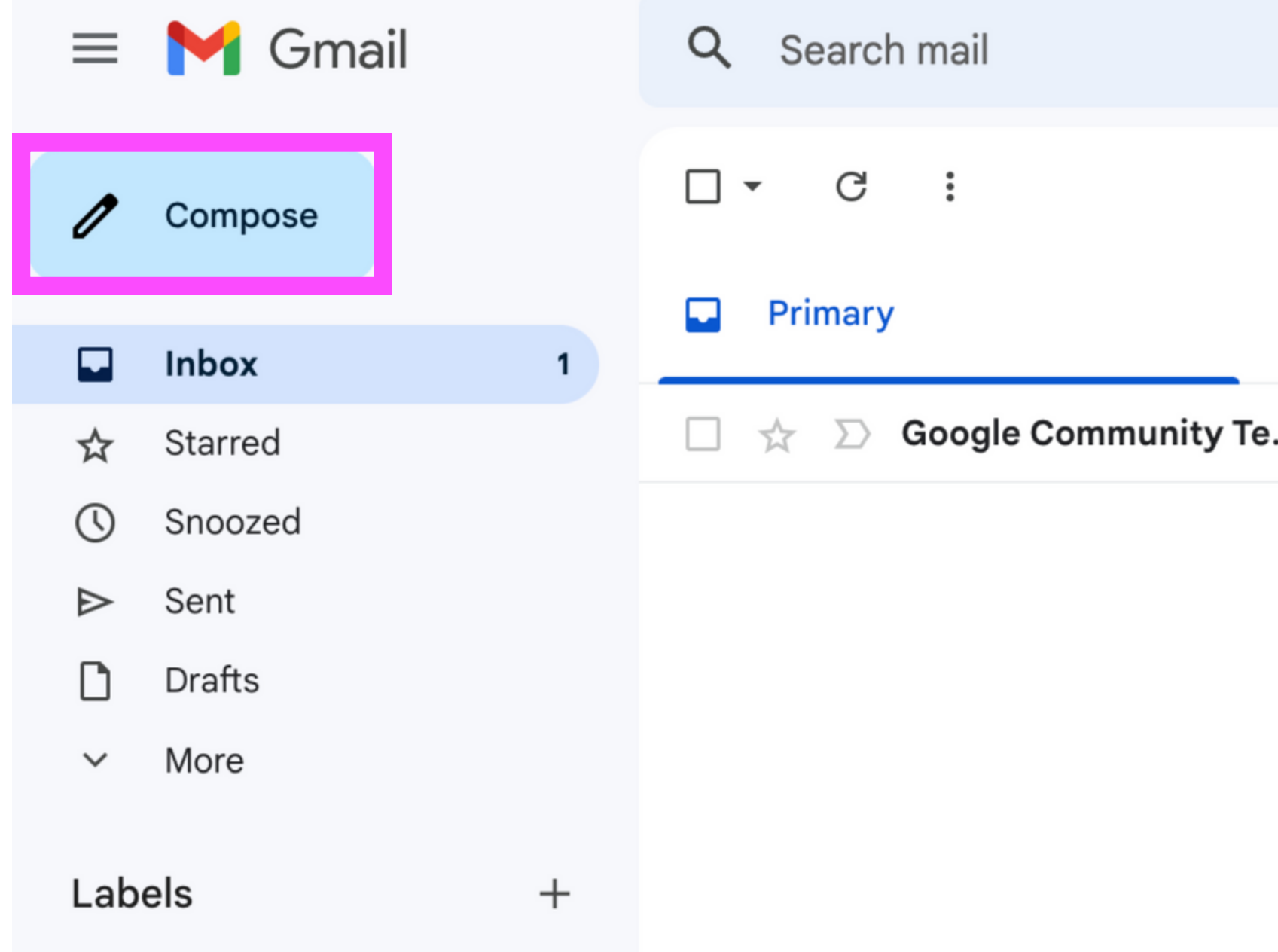

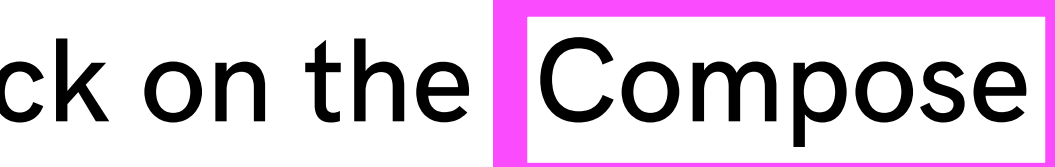

|            | $\bigtriangledown$ |  |
|------------|--------------------|--|
| mmunity Te |                    |  |

## Step 2 In the New Message window, enter the recipient email IDs in the To field and add your subject line in the Subject field.

New Message

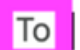

Subject

\_ ⊵ ×

Cc Bcc

## Step 3 Add cc (carbon copy) or bcc (blind carbon copy) recipients if you wish to send mail copies to anyone.

### Test Email

| To test@gmail.com                        |  |
|------------------------------------------|--|
| Test<br>test@gmail.com<br>test@gmail.com |  |
|                                          |  |

Send  $\checkmark$   $\underline{A}$   $\boxed{1}$  C C C  $\boxed{2}$  C  $\boxed{2}$  C C  $\cancel{C}$   $\cancel{C}$   $\cancel{C}$ 

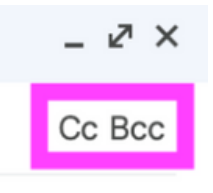

## Step 4 Add attachments by clicking the paperclip symbol.

| Test Email            |
|-----------------------|
| test@gmail.com        |
| Test Email            |
| This is a test email. |
| Thank you,            |

Gogogogo

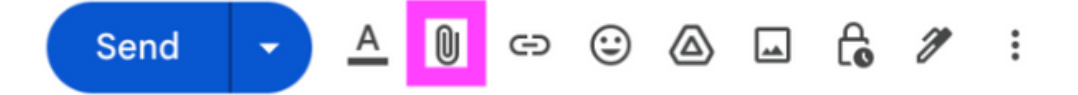

\_ ⊿ ×

## Step 5 Enter your message and hit Send when done.

### Test Email

test@gmail.com

Test Email

This is a test email.

Thank you, Gogogogo

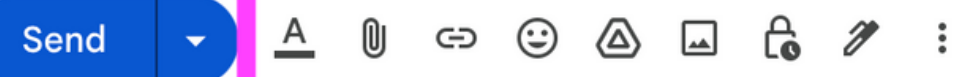

\_ 2 ×

Ū